## ¿Cómo puedes ver las fechas de acreditación de tus ayudas económicas en el portal de *Acceso Pionero*?

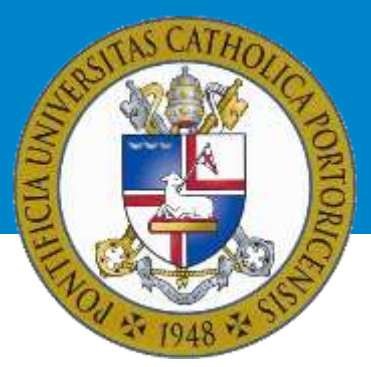

Una vez accedas a tu cuenta en el portal, realiza los siguientes pasos:

- 1. Oprime el ícono «Asistencia Económica».
- 2. Elige el año académico correspondiente y presionarás el botón: «Submit».
- 3. Si no has aceptado los términos y condiciones, debes hacerlo antes de continuar. Ve a la pestaña: «Terms and Conditions», lee y acéptalos.
- 4. En la parte inferior de la página, seleccionarás el enlace: «Award Payment Schedule».

| General Determation Ansard Overstein | Resources/Additional Selectories and Conditions Access Aniel Ulter Completionents                                                                               |
|--------------------------------------|----------------------------------------------------------------------------------------------------|
| There are currently to quecht nee    | regen for you at this time,                                                                                                    |
| Select Anather Aid Your              |                                                                                                    |
| -                                    | (Anned Pennagen   Overall Financel Ant Status ) Account Summary By Term ) <u>Exact Permant Schedulg</u> ( An <mark>erd Henry )</mark> Count Application Henry ) |
| HELEADE: 8-43-7-7                    | Acard Taxings for his loss                                                                                                    |

5. En la pantalla a la cual has sido redirigido(a), bajo la columna «Expected Date», podrás ver las fechas en que tus ayudas económicas serán acreditadas.

Oficina de Asistencia Económica (787) 841-2000 | Exts. 1064 y 1066 finaidinfo@pucpr.edu

Conéctate con nuestra oficina virtual!

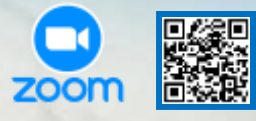

## How can you see the accreditation dates of your financial aid in *Accesso Pionero*?

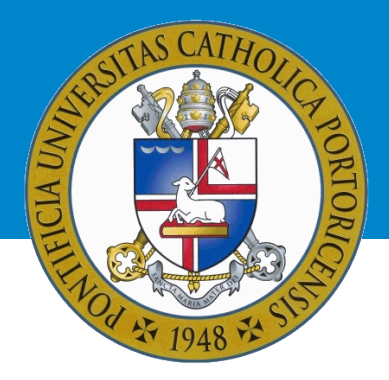

Once you access your account in "Acceso Pionero", follow this steps:

- 1. Press the "Asistencia Económica" icon.
- 2. Select the academic year you would like to check and press: "Submit".
- 3. If you have not accepted the *Terms and Conditions*, you must do so before continuing. Select the "Terms and Conditions" tab, read and accept them.
- 4. At the bottom of the page, you will have to select: "Award Payment Schedule".

| Г |                      |                                                                                                    |
|---|----------------------|----------------------------------------------------------------------------------------------------|
| L | General Information  | ward Overview Resources/Additional Information Terms and Conditions Accept Award Offer Special Messages                                                |
| L | There are currently  | to special messages for you at this time.                                                                                                    |
|   |                      |                                                                                                    |
| L | Soloct Anothor Aid V |                                                                                                    |
| L | Select Another Ald 1 |                                                                                                    |
|   |                      | [ Award Messages   Overall Financial Aid Status   Account Summary By Tern   <u>Award Payment Schedule</u>   Award History   Loan Application History ] |
| L | RELEASE: 8.43.2.2    | Award Package for Aid Year Links                                                                                                    |

5. On the screen to which you have been redirected, you will be able to see the accreditation dates of your financial aid under the column: "Expected Date".

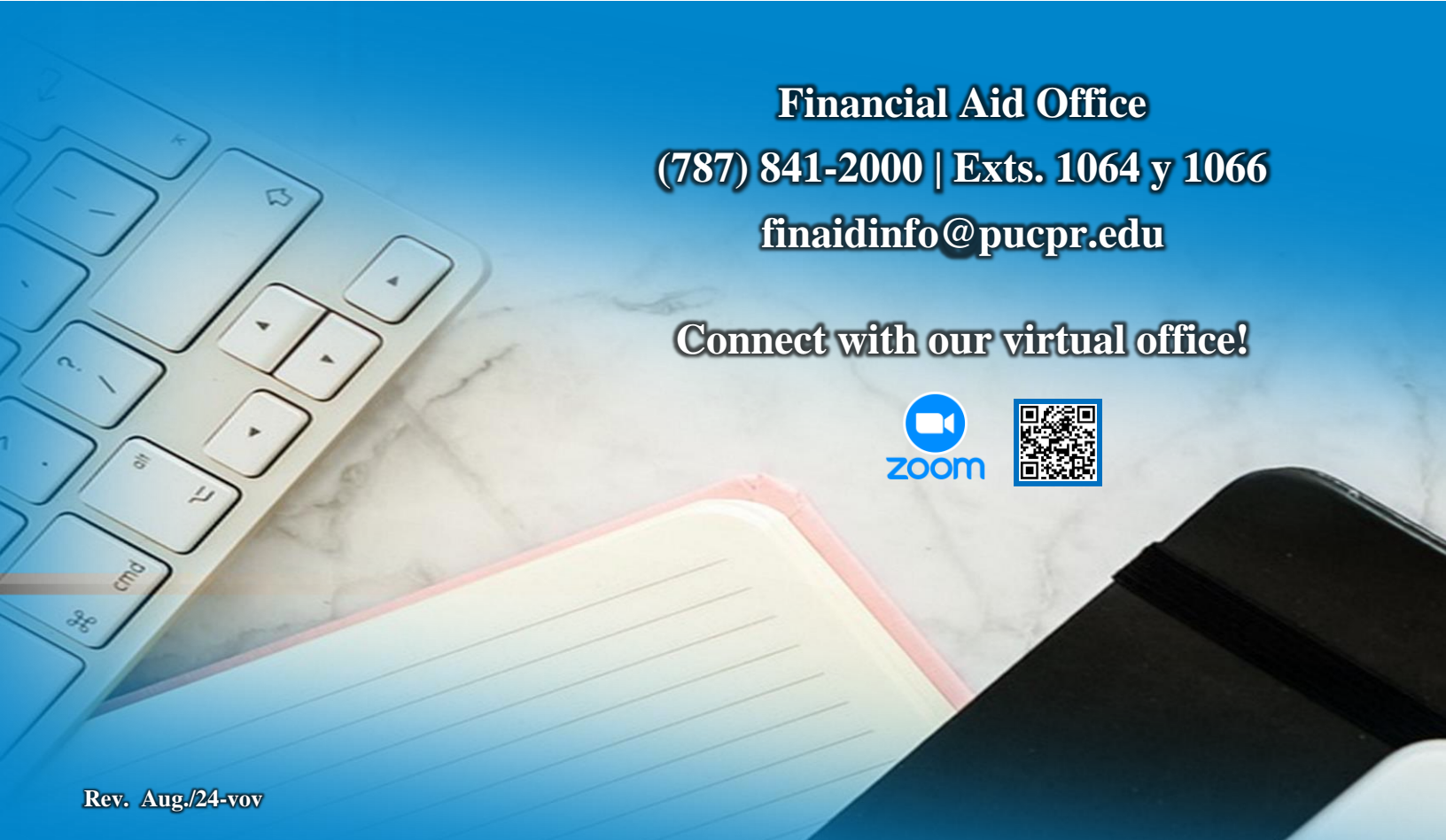